## FACEBOOK LIVESTREAM GUIDE

**STEP 1:** Log into the prayer rooms host account on the zoom website, this will not be your personal account rather the one linked to the specific prayer room you're using.

**STEP 2:** Enter the prayer room you wish to livestream from via the AQ portal

**STEP 3:** Under the 'More' popup window select the "Live on Facebook" option

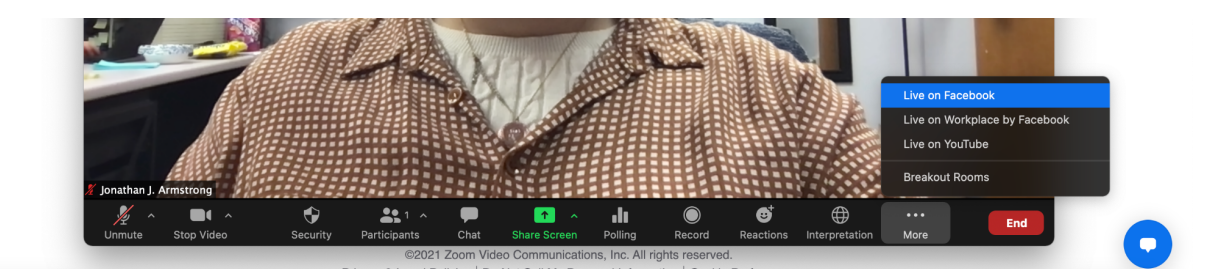

**STEP 4:** Log into your personal facebook account

STEP 5: Allow Zoom to have access to connect with your facebook account

| 0                                                                                                |                                                                                                    |
|--------------------------------------------------------------------------------------------------|----------------------------------------------------------------------------------------------------|
| C                                                                                                |                                                                                                    |
| ZOOM is re-                                                                                      | questing to:                                                                                            |
| show a list of the F                                                                             | ages you manage.                                                                                        |
| 🗹 Choose w                                                                                       | hat you allow                                                                                           |
|                                                                                                  |                                                                                                    |
| Not Now                                                                                          | Continue                                                                                                |
| By continuing, ZOOM will receive ongoing a<br>Facebook will record when ZOOM accesse<br>settings | ccess to the information that you share and<br>s it. Learn more about this sharing and the<br>you have. |
| ZOOM's Privacy                                                                                   | Policy and Terms                                                                                        |

**STEP 6:** Select where you would like to livestream to. *If livestreaming for personal use select: "Show on your Timeline" If livestreaming for a ministry page you manage select: "Share to your Page" If livestreaming to a facebook group select "Share to your Group"* 

| Connected 🛛 🚳 Allyn Jones                                                                                                    |  |
|----------------------------------------------------------------------------------------------------|--|
| Zoom Meeting title on Facebook                                                                                                    |  |
| Prayer Room A                                                                                                    |  |
| Zoom Meeting description on Facebook                                                                                                |  |
| Enter a description for the Zoom Meeting                                                                                            |  |
| Choose where to post your Zoom Meeting                                                                                              |  |
| Share on your own Timeline                                                                                                    |  |
| Share to your Page                                                                                                    |  |
| Share to your Group                                                                                                    |  |
| Go Live!                                                                                                    |  |
| The live stream service is provided by Facebook and the <u>Facebook Privacy</u><br><u>Policy</u> and <u>Terms of Service</u> apply. |  |
| To revoke the access to your data via the Facebook security settings page.                                                          |  |

**STEP 7:** Create a livestream title and select which PAGE or GROUP you would like to stream to from the second drop down option.

| Zoom Meeting title on Facebook Prayer Room A  University of the state of the state | f Connected   🚳 Allyn Jones                                           |  |
|----------------------------------------------------------------------------------------------------|-----------------------------------------------------------------------|--|
| Prayer Room A                                                                                                    | Zoom Meeting title on Facebook                                        |  |
| Image: Summer Stock: The Musical         Chicago Theatre Connection         *LIVESTREAM* The Wedding of Isaac         Sorensen and Ellie Glynn         Yonsei Ewha Sogang International Students         Sinchon Secul Korea 2021         Sara's News & Updates         KGSP Applicants Global Group         Summer Stock: The Musical                                                                                                    | Prayer Room A                                                         |  |
| *LIVESTREAM* The Wedding of Isaac<br>Sorensen and Ellie Glynn<br>Yonsei Ewha Sogang International Students<br>Sinchon Seoul Korea 2021<br>Sara's News & Updates<br>KGSP Applicants Global Group<br>Summer Stock: The Musical                                                                                                    | [] a) -<br>Summer Stock: The Musical<br>Chicago Theatre Connection    |  |
| Yonsei Ewha Sogang International Students<br>Sinchon Seoul Korea 2021<br>Sara's News & Updates<br>KGSP Applicants Global Group<br>Summer Stock: The Musical v                                                                                                    | *LIVESTREAM* The Wedding of Isaac<br>Sorensen and Ellie Glynn         |  |
| Sara's News & Updates<br>KGSP Applicants Global Group<br>Summer Stock: The Musical v                                                                                                    | Yonsei Ewha Sogang International Students<br>Sinchon Seoul Korea 2021 |  |
| KGSP Applicants Global Group<br>Summer Stock: The Musical v                                                                                                    | Sara's News & Updates                                                 |  |
| Summer Stock: The Musical v                                                                                                    | KGSP Applicants Global Group                                          |  |
|                                                                                                    | Summer Stock: The Musical v                                           |  |

STEP 8: Hit the "Go Live!" button and enjoy your livestream!

| Share on   | •           |  |   |
|------------|-------------|--|---|
| /ho should | I see this? |  |   |
| Public     |             |  | • |
|            |             |  |   |

The live stream service is provided by Facebook and the <u>Facebook Privacy</u> <u>Policy</u> and <u>Terms of Service</u> apply. To revoke the access to your data via the <u>Facebook security settings</u> page.